# "我为政府网站找错"功能及操作说明

| 修订时间    | 修订内容                 |
|---------|----------------------|
| 2021年4月 | 创建手册,实现"我为政府网站找错"功能恢 |
|         | 复使用。                 |

# 目录

| —、         | 各"   | 填报单位"纠错入口添加操作说明    | 3    |
|------------|------|--------------------|------|
| <u>-</u> 、 | 留言   | 处理功能说明             | 4    |
|            | (-)  | 省级"组织单位"账号操作说明     | 5    |
|            | 1. 操 | 作界面简介              | 5    |
|            | 2. 处 | 理转办留言操作说明          | . 10 |
|            | 3. 漏 | 报网站留言处理操作说明        | . 11 |
|            | 4. 审 | 依留言操作说明            | 14   |
|            | 5. 查 | 看留言答复情况和流转情况操作说明   | 15   |
|            | (二)  | 地市级和县级"组织单位"账号操作说明 | . 16 |
|            | 1. 操 | 作界面简介              | 16   |
|            | 2. 审 | 依留言操作说明            | 20   |
|            | 3. 查 | 看留言答复情况和流转情况操作说明   | 21   |
|            | (三)  | 网站"填报单位"账号操作说明     | . 21 |
|            | 1. 操 | 作界面简介              | 21   |
|            | 2. 处 | 理留言操作说明            | 25   |
|            | 3. 查 | 看留言答复情况和流转情况操作说明   | 26   |
| Ξ、         | 邮件   | 通知功能说明             | 27   |
|            | (-)  | 功能概况               | 27   |
|            | (二)  | 变更邮箱说明             | 27   |
|            | 1.组  | 织单位修改联系人方法         | . 27 |
|            | 2.填  | 报单位修改联系人方法         | . 29 |

#### 一、各"填报单位"纠错入口添加操作说明

填报单位用户,使用网站标识码、校验码登录【互联网 端】平台,点击"找错平台添加代码",根据"政府网站找 错平台添加说明"对站点进行找错入口添加。

步骤一:打开浏览器,输入平台地址:

https://zfwzgl.www.gov.cn/boxpro/custom/pucha

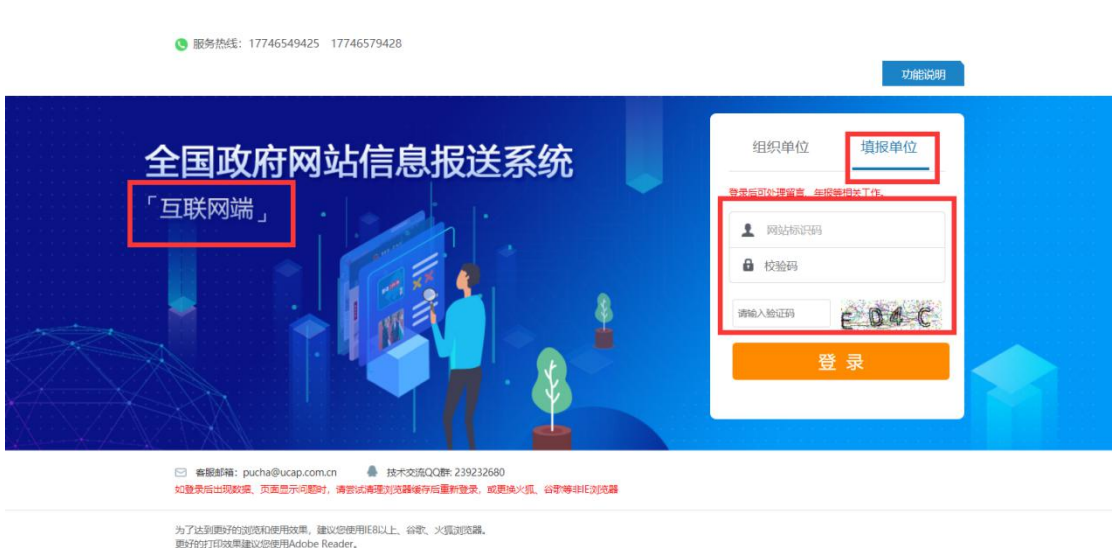

(注:建议您使用谷歌、火狐浏览器。)

步骤二:输入填报单位(网站主办单位)网站标识码、 校验码以及验证码,点击"登录"按钮。

步骤三:点击【找错平台添加代码】【找错平台添加代码】,根据【政府网站找错平台添加说明】对站点进行"我为政府网站找错"入口添加。

(注:建议网站运维技术人员进行添加操作。)

|               |          |       |          |          |         |      |               |              | ● 退出登            |
|---------------|----------|-------|----------|----------|---------|------|---------------|--------------|------------------|
|               |          |       |          |          |         |      |               |              |                  |
|               |          |       |          |          |         | 重要通知 | ▶ 政府网站找错平台添加谈 | 明 + 我错平台添加代码 | 查看找错留言<br>_ 流转帮助 |
| 亥"时,不能进行例外和下结 | 非清操作     |       |          |          |         |      | 1             |              | 政府网站年度工作报表       |
| 是否政务服务平台 💲    | 组织单位门户 🗘 | 省/部 🗘 | 市/省局部门 💲 | 县/地方部门 ᅌ | 网站标识码 ᅌ | 校验码  | 填报单位          | 网站名称         | ICP备案编号          |
| 否             | Ki       | 治区    |          |          | 0033    |      | T             | 网站           | 3-5              |

## 二、留言处理功能说明

该功能主要内容:由各省(区、市)人民政府办公厅和 国务院各部门办公厅(室)(即省级"组织单位")及时将网 民纠错留言转办给问题网站主办单位(即"填报单位")进 行处理,由各级组织单位对留言处理答复情况和公开意见进 行逐级审核。

各省(区、市)人民政府办公厅、国务院各部门办公厅 (室)以"组织单位"账号登录【互联网端】平台,对涉及 本地区、本部门政府网站的留言进行筛选转办,对办理情况 进行审核,并可查看留言流转过程中的状态。各政府网站主 办单位以"填报单位"账号登录平台,查看处理留言,填写 并上报答复口径和公开意见。

各级政府网站主管单位以"组织单位"账号登录平台, 逐级审核网站主办单位提交的留言答复口径和公开意见,并 可查看转办到本地区本部门的留言办理状态。留言办理流程 如图:

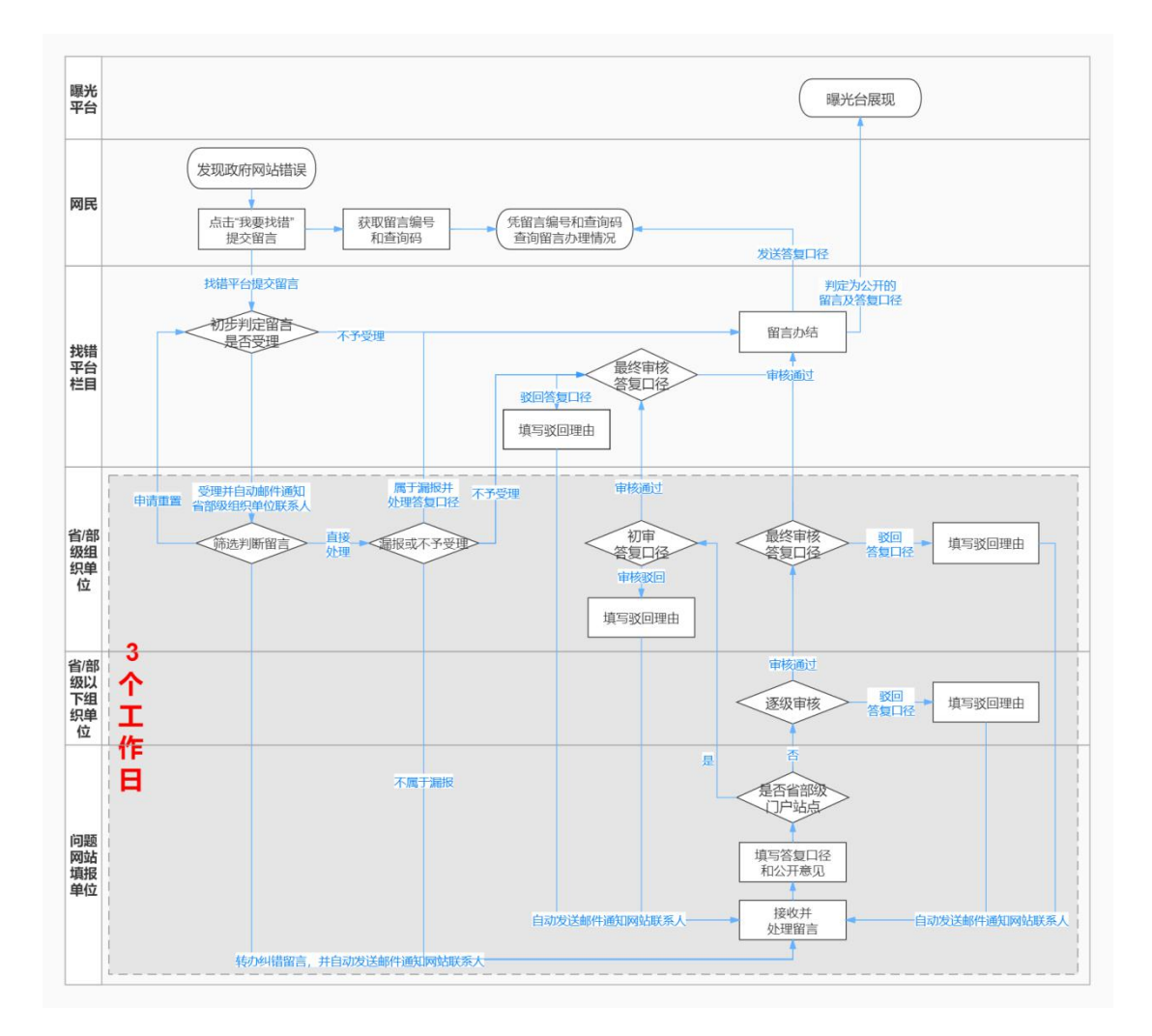

### (一)省级"组织单位"账号操作说明

省级组织单位主要操作是筛选出不予受理的留言直接 答复,将应受理留言转办至填报单位,将应由其他省级组织 单位处理的留言退回,并对填报单位提交的办理情况进行最 终审核,审定答复口径,审定留言及答复口径是否公开。省 部级政府门户网站的留言办理情况由国办信息公开办终审。)

### 1. 操作界面简介

省部级组织单位,登录【互联网端】平台,点击【表单

中心】-【找错留言处理】,即可查看并处理留言问题流转情况。

(注:"找错留言处理"按钮右上角红色数字代表的是 所有需要进行处理的留言数量,包含"待转办"、"处理中" 和"待审核"三种状态的数量。)

| 表单中心   |        |      |            |            |                  |      |
|--------|--------|------|------------|------------|------------------|------|
| 找错留言处理 | 留言办理说明 | 留言统计 | 政府网站监管年度报表 | 政府网站工作年度报表 | 群众办事百项堵点疏解行动宣传海报 | 重要通知 |
|        |        |      |            |            |                  |      |

查询:可根据"留言编号"、"网站标识码"、"网站名称"、 "问题 URL"、"留言编号"等字段进行留言搜索。

| 问题状态:          | 全部    ~                      | 问题             | 颐类型: | 全部 ~         | ] 安全问题: | 全部~      | 是否过期 김   | 全部 ~    | <b>区回流水</b> : 全部 | ß ~  |
|----------------|------------------------------|----------------|------|--------------|---------|----------|----------|---------|------------------|------|
| 查询:            |                              | *若出            | 现无法审 | 审核或者审核按钮不显示的 | 情况,请先清  | 理浏览器缓存,然 | 然后重新登录,若 | 问题仍然存在, | 请拨打客服电话          | •    |
| ▶<br>▶<br>三/月四 | 」<br>站标识码、网站名称、问题url、留<br>查询 | 1 <b>6</b> 8 🗢 | 网站名  | 3称 网站状态      | 问题类型    | 问题描述     | 受理时间 🗘   | 转办时间 🗘  | 转办单位             | 办结时间 |
|                | ·兰 <b>问</b> 。                |                |      |              |         | 《关于加强    |          |         |                  |      |

问题状态:

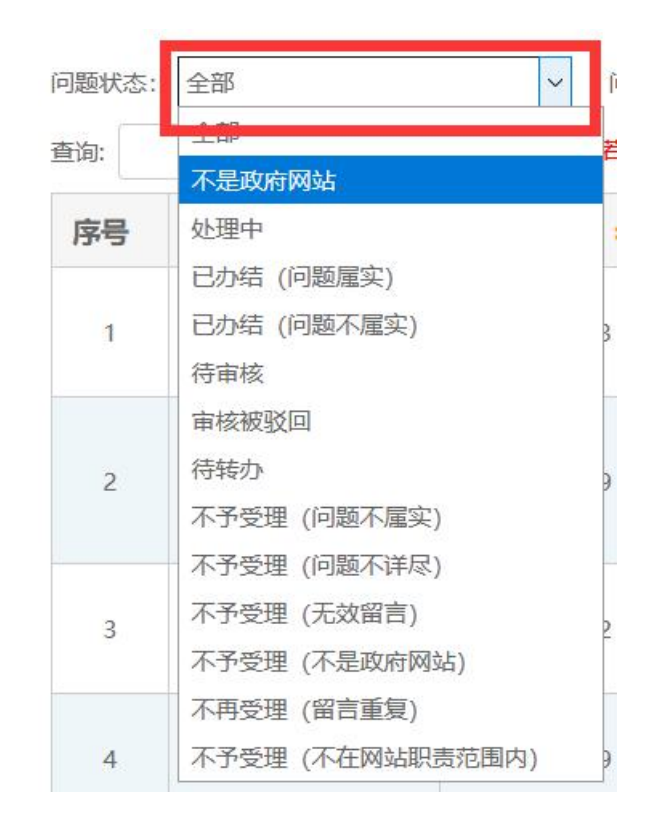

不是政府网站:判定为非政府网站留言的信息;

处理中:待填报单位处理的问题;

已办结:留言已完成所有处理流程,最终审核完毕;

**待审核:**问题处理情况已提交,正在逐级审核(可以查 看流转情况判断该留言目前的审核进度);

**审核被驳回:** 审核未通过(可以点击"驳回流水",查 看单条留言的驳回原因和驳回单位);

待转办: 等待省级组织单位筛选下发的问题;

**不予受理:** 审核判定为不予受理的留言。一般由省级组 织单位判定留言不予受理,直接答复网民,留言不再往下流 转。

**问题类型**:留言问题类别一般包含内容无法访问、信息 不更新、内容不准确、咨询留言不回复、错别字、虚假伪造 内容、其他、未对网站内容进行迁移和未按期完成网站迁移 情况,可根据问题类型对留言问题进行搜索。

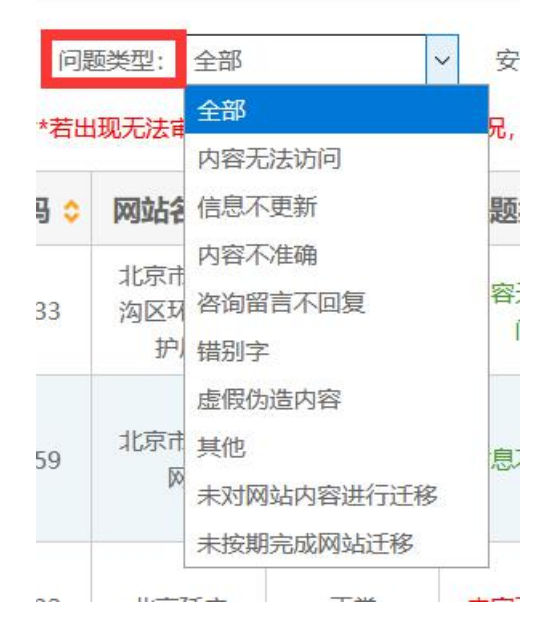

**安全问题:**根据是否属于安全问题对留言进行查询,安 全问题要优先处理,每条安全问题序号前有图标。

| 问题状态:         | 全部   | ~ 问:    | 顾类型: 全部  |          | ✓ 安全问题:             | 安全问题 >          | 是都过期 🕜 :   | 全部~        |          | ~          |      |
|---------------|------|---------|----------|----------|---------------------|-----------------|------------|------------|----------|------------|------|
| 查词:           |      | **右出    | 1现尤法审核或者 | 有甲核按钮不显力 | 、时情, 化, 消光消却        | 安全问题            | 『里『登录,右    | 问题仍然存住,1   | 育坂打客服电话。 |            |      |
| 序号            | 留言编号 | 网站标识码 ᅌ | 网站名称     | 网站状态     | 问 <mark>题类</mark> 型 | 非安全问题           | 受时间 🗘      | 转办时间 🗘     | 转办单位     | 办结时间 ᅌ     | 是否公开 |
| <b>'Ç'</b> 1  |      |         |          | 正常       | 内容无法访问              | 无法点击导<br>航-垂直部… | 2018-11-26 | 2018-11-26 |          | 2018-11-28 | 公开   |
| <b>`Ç</b> * 2 |      |         | F        | 正常       | 内容无法访<br>问          | 应该是100<br>米混合泳… | 2018-11-26 | 2018-11-26 |          | 2018-11-26 | 公开   |
| <b>.</b><br>3 |      | -       |          | 正常       | 其他                  | 验证码不显<br>示      | 2018-11-26 | 2018-11-26 | 5'       | 2018-11-29 | 公开   |

**是否过期:** 自省级组织单位收到留言起,超过三个工作 日未办结,视为已过期留言。已过期留言会用黄色底色进行 标记。

| 问题状态: | 全部                | ~ P        | 题类型: 全部  |          | ~ 安全问题:    | 全部~                 | 是否过期 🝞                   | 全部 > 4     | 收回流水: 全部                | ~          |        |         |   |
|-------|-------------------|------------|----------|----------|------------|---------------------|--------------------------|------------|-------------------------|------------|--------|---------|---|
| 查询:   |                   | **若出       | 出现无法审核或者 | 育审核按钮不显示 | 市的情况,请先清日  | 理浏览器缓存,             | sh <mark>i重新登录</mark> ,若 | 何<br>已过期   | 请 <mark>步</mark> 打客服电话。 |            |        |         |   |
| 序号    | 留言编号 🗘            | 网站标识码 ᅌ    | 网站名称     | 网站状态     | 问题类型       | 问题描述                | 受理时间 ᅌ                   | 未过期        | 专办单位                    | 办结时间 ᅌ     | 是否公开 💲 | 是否过期 ᅌ  | 影 |
| 34    |                   |            | -        | 正常       | 内容无法访<br>问 | 多次登录出<br>入境,普<br>通  | 2018-02-27               | 2018-02-27 | 4                       | 2018-02-27 | 未选择    | 未过期     |   |
| 35    | 9                 |            | -        | 正常       | 内容不准确      | "材料名<br>称"所提及<br>材… | 2019-01-24               | 2019-01-24 |                         | 2019-01-29 | 公开     | 未过期     |   |
| 36    |                   |            |          | 正常       | 内容不准确      | 页面内三个<br>电子邮箱<br>内… | 2018-03-16               | 2018-03-16 | अपर्क्ष                 | 2018-03-28 | 未选择    | 已过期     |   |
|       | 201002171171 11/7 | 4404070004 | TRUCT    | 77.846   |            | 我想给区政               | 2010 02 10               | 2010 02 10 |                         | 2010 02 00 | 0.77   | 1.5-140 |   |

**驳回流水:** 留言办理过程中会存在被驳回的情况,可通 过是否有驳回流水来查询。

| 全问题:      | 全部 ~                                   | 是否过期 😮:   | 全部 ~   | 驳回流水:             | 全部 | ~  |      |        |      |    |
|-----------|----------------------------------------|-----------|--------|-------------------|----|----|------|--------|------|----|
| 请先清理      | 11111111111111111111111111111111111111 | 「重新登录」 若问 | 题仍然存在。 | 请拨打客服             | 全部 |    |      |        |      |    |
| N32 0/132 |                                        |           |        | HIMAN HIMA        | 有  |    |      |        |      |    |
| 國描述       | 受理时间 ᅌ                                 | 转办时间 ᅌ    | 转办单位   | <mark>办</mark> 结时 | 无  | 킡겯 | 公开 ᅌ | 是否过期 ᅌ | 驳回流水 | 审核 |
| 邓宁生注      |                                        |           |        | 1                 |    |    |      |        |      |    |

#### **列表字段:**展示重要字段内容。

| Ŧ | 該纠错信息                                                       |    |         |      |       |      |          |        |           |        |         |        |        |      |        |    |   |
|---|-------------------------------------------------------------|----|---------|------|-------|------|----------|--------|-----------|--------|---------|--------|--------|------|--------|----|---|
| 2 | 问题状态:                                                       | 全部 |         | ~ 问题 | 経営 全部 | ~    | 安全问题: [1 | 全部 ~   | 是否过期 😮: 🏾 | 全部 ~ 数 | 回流水: 全部 | ~      |        |      |        |    |   |
|   | 查您: **若出现无法审核或者审核按钮不显示的情况,请先清理到逻辑缓存,然后重新登录,若问题仍然存在,请拨打客报电话。 |    |         |      |       |      |          |        |           |        |         |        |        |      |        |    |   |
|   | 留言编号                                                        | 3  | 网站标识码 ᅌ | 网站名称 | 网站状态  | 问题类型 | 问题描述     | 受理时间 ᅌ | 转办时间 ᅌ    | 转办单位   | 办结时间 ᅌ  | 是否公开 ᅌ | 是否过期 ᅌ | 驳回流水 | 审核状态 📤 | 操作 | 1 |

**留言编号:**网民在提交找错留言问题后自动生成的编号, 一个编号对应一条留言。

受理时间: 省级组织单位收到留言的时间。

转办时间:留言由省级组织单位转办到填报单位的时间。

转办单位: 省级组织单位将留言转至的单位。

办结时间:留言办理情况通过终审的时间。

审核状态:留言的当前处理状态。

操作:包括转办留言、处理漏报、审核留言、查看留言、 查看答复情况、查看留言流转情况等操作。

## 2. 处理转办留言操作说明

(1)用左上方筛选框筛选出"待转办"状态的留言, 选中留言,点击"转办"按钮,弹出"转办问题"处理界面。

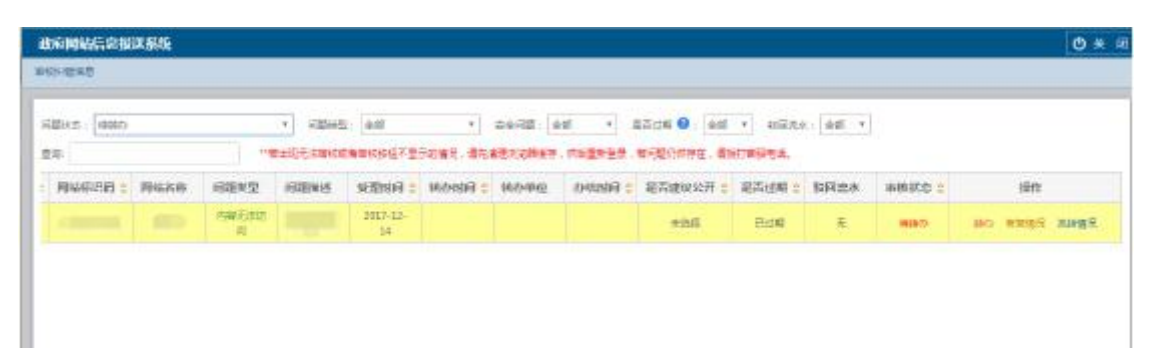

(2)查看问题,判定留言反映的网站是否属于本地区、 本部门的政府网站,判定问题是否属于安全问题,分情况对 留言进行转办、直接答复或退回,将关系到网站安全问题的 留言进行标记,并填写办理人姓名和联系方式,点击"完成" 按钮,提交本次操作。

| 办强人 :<br>昆否安全问题 : | 中部24<br>除力网は国影拳位<br>軍軍重要,不予受理<br>反映的网站不是政府网站,不予受理<br>不在风话印刷加固由,不予受理<br>问题下评定,不受理理<br>通道下止使单位完课度 |   | 办理人联系方式:<br>防留面的网站与记录系。<br>[] |  |
|-------------------|-------------------------------------------------------------------------------------------------|---|-------------------------------|--|
| 问题状态:             |                                                                                                 | 7 |                               |  |
|                   | 完成                                                                                              |   |                               |  |

**情况 1:** 若判定留言问题涉及本地区、本部门政府网站, 则选择"转办网站填报单位",点击"完成",提交本次操作, 该留言流转至对应的填报单位。系统会自动给该单位联系人 发送通知邮件。

(注:"转办接受单位联系人"为系统自动匹配的填报 单位联系人信息,不能编辑。如填报单位联系人信息与实际 情况不一致,请提醒其及时在系统中进行变更。)

| 问题状态:   | · 福吉重奖。不予处理 *                                                                                                    |  |
|---------|----------------------------------------------------------------------------------------------------|--|
| 网上答复口径; | 阿昆名好:蜀黍故是,读蜀黍为重观闻雾,调码为""的蜀黍正在为德中,确先主读周围的疾风,坚制后刘称归阿林的关注!                                                                                             |  |
| 是否公开:   |                                                                                                    |  |
|         | 除留曹禺烏以下播刑不定公开之外,減份留直應则上均也对外公开;<br>1 首張政府形象,有可能造成恶兴影响的留言,如:涉及常和困难领导人抽名借具等;<br>2.涉及领土主权、国家安全、网站安全等方面的留言;<br>3.涉及个人哪样相同业秘密的留言;<br>4.存在双击谩骂、广告准持等信刑的留言。 |  |
|         | 完成                                                                                                    |  |

情况 2: 若判定留言为三个工作日内同一网民重复提交的同一问题,或"反映的网站不是政府网站"、或反映的问题"不在网站职责范围内"、或"问题不详尽",则选择"问题状态"栏内相对应的"不予受理"选项,并填写详细原因作为答复口径,同时确定该条留言及答复口径是否公开。如不公开,须填写具体原因。点击"完成",提交本次操作。口径将发送给网民;确定为"公开"的留言及答复口径将自动在曝光台(http://zfwzzc.www.gov.cn/)公开发布。

(注:除有损政府形象、涉及领土主权和国家安全、涉 及个人隐私和商业秘密等特殊情况外,一般留言和答复口径 均应予以公开。)

**情况 3**: 若留言反映的政府网站不属于本地区、本部门, 应将留言退回上级单位申请重置(不应判定为"不予受理")。 退回重置须填写原因,提交后留言将会退回系统,等待重新 分配。

#### 3. 漏报网站留言处理操作说明

(1) 用左上方筛选框筛选出"处理中"状态的留言, 操

作"栏中仅显示"处理问题"的留言,即为网民针对漏报网站提交的留言。选中留言,点击"处理问题"按钮,弹出"处理问题"界面。

| dofinition   | LANGER ALL MA                                                                                                    |               |                                                                                                    |                |            |              |                   |              |        |         |       |      |   |   | (          | 5,  |
|--------------|----------------------------------------------------------------------------------------------------|---------------|----------------------------------------------------------------------------------------------------|----------------|------------|--------------|-------------------|--------------|--------|---------|-------|------|---|---|------------|-----|
| Sec. and The |                                                                                                    |               |                                                                                                    |                |            |              |                   |              |        |         |       |      |   |   |            |     |
| -            | 01+                                                                                                    | 1003 27       | 1, 45/8                                                                                                    | 10 1           | alton 🗣 🗍  | 10. F. 10.00 | - 10 · ·          |              |        |         |       |      |   |   |            |     |
|              |                                                                                                    | "Aug-balocter | and permit and                                                                                                    | 10 10 M DA 103 | 8+20 +10   | LOONE BOTT   | ESEX.             |              |        |         |       |      |   |   |            |     |
| 44.          | EDEN I NOON                                                                                                    | en i Hune     | 1000.0                                                                                                    | ALC: NO.       | semand i   | theelos s    | 960-946           | Deline 1     | 22104  | Brine i | HILD. | 2860 | 1 | - | 10.0       |     |
|              |                                                                                                    |               | And a state of the state of the | AUDILIAUTT.    | 1010-01-04 |              |                   |              | -4008  | - LEN   |       | 1.81 |   | - | 10.0       |     |
| 4            | president of the local division of the local division of the local | 10.0          | -                                                                                                    | -              |            | -            | NAME AND ADDRESS. | - 2120-00-00 | 1000   | - H108  | . 4   | 1200 |   |   | DESC DAY   | 68. |
| 4            |                                                                                                    | the second    |                                                                                                    | 1000           |            |              |                   |              | -kinst | 8156    | 1     | 128- |   | - | And Street | NR. |

(2) 判定留言情况,选择要筛选的类型。点击"保存", 提交本次操作。

| 2.00109        |                                                                                                    |                                                                                                    |                    | × |
|----------------|----------------------------------------------------------------------------------------------------|----------------------------------------------------------------------------------------------------|--------------------|---|
| I NERRISS      | acertă                                                                                                    |                                                                                                    |                    |   |
| RACH           | 100000000000000000000000000000000000000                                                                                                    | PODE FEIN PRAL                                                                                                    |                    |   |
| ISEABS.        |                                                                                                    | 80.00 45.10                                                                                                    |                    |   |
| 417488         | - Installing the second second se | 12-0-1044                                                                                                    | 2018-09-09 15(172) |   |
| HIBROR         | NOR1723917#                                                                                                    |                                                                                                    |                    |   |
| SIMP           |                                                                                                    | land (Second Second Sec |                    |   |
|                |                                                                                                    |                                                                                                    |                    |   |
|                |                                                                                                    |                                                                                                    |                    |   |
|                |                                                                                                    |                                                                                                    |                    |   |
|                |                                                                                                    |                                                                                                    | AND A DOMESTIC     |   |
| 1 sc.100004834 | NA .                                                                                                    |                                                                                                    |                    |   |
| NUMBER         | eg: Daw Owe Diret                                                                                                    |                                                                                                    |                    |   |

**情况 1**: 若判定留言反映的政府网站属于本地区、本部 门但尚未在全国政府网站信息报送系统内填报,即为漏报的 政府网站,点击"漏报"选项,并填写具体处理情况作为答 复口径,同时确定该条留言及答复口径是否公开,若不公开, 须填写具体原因。点击"保存",提交本次操作。省级组织 单位须及时组织漏报的政府网站在全国政府网站信息报送 系统内进行信息填报。

| 1 处理器按网站    |                                                                                                    |  |
|-------------|----------------------------------------------------------------------------------------------------|--|
| DISPRISING? | * ## 0+# 0;798                                                                                                    |  |
| MLBROB:     |                                                                                                    |  |
| илен :      | : 5月 6名<br>P#編集時以下標準不均立方之方、単規編集集員上規模的時以時:<br>上均式成正式の、開始地、用空空地構成的情報:<br>上均式の上式の、開始地、用空空地構成的情報:<br>上式で入場地以来型型的的情報:<br>本方式の上書紙、「設備時報報報の構成。 |  |

**情况 2**: 若该留言反映的网站为本地区、本部门已在全国政府网站信息报送系统内填报的政府网站,点击"纠错"选项,选择"问题类型",填写问题网站的"网站标识码",选择"转办到填报单位",并填写办理人姓名和联系方式,点击"保存",提交本次操作。

|              | FWR040H                        |   |                |       |                       |   |  |
|--------------|--------------------------------|---|----------------|-------|-----------------------|---|--|
|              | 10071008                       |   |                | R.M.S | CANDIDA DE LA COMPANY |   |  |
| 【 St. 30篇标网记 | 80166-702<br>9572<br>8667-8723 |   |                |       |                       |   |  |
| 古印奈莱洛柏夫3     | IORIZATION<br>PREASTRUSE       |   |                |       |                       |   |  |
| 利益地址:        | NWEALAN                        | * | 101263462385 : |       | 办理状态: 一道出现            | • |  |
| 介護人工         |                                |   | 内田人原来均均:       |       |                       |   |  |

**情况 3**: 若留言为三个工作日内同一网民重复提交的同一问题,或"反映的网站不是政府网站"、或反映的问题"不在网站职责范围内"、或"问题不详尽",则选择"不予受理"选项,并填写详细原因作为答复口径,同时确定该条留言及答复口径是否公开。若不公开,须填写具体原因。点击"保存",提交本次操作。

| 1 经规划时间结          |                                                                                                    |  |
|-------------------|----------------------------------------------------------------------------------------------------|--|
| <b>西田荣莱西的关于</b> : | ○ ##2 ○ ##4 ◆ 주변 ##8                                                                                                    |  |
| MLSEDS            |                                                                                                    |  |
| MANN :            | ○ 第 ○ 第<br>計算時期目に下請知下正公共之外、與他間時期則上均以可か公共・<br>上時間加州後、4月間加減認識地理研究前、加;沙漠的地理部分人間的動作用。<br>2000年11-0、開始後期、第回後、2000年11、<br>2000年1-0、回転時期後期の回転に<br>4.70年初時期、1.10年前時期後期の回転。 |  |

### 4. 审核留言操作说明

(1) 用左上方筛选条件筛选出"待审核"状态的留言, 选中留言, 点击"审核问题", 打开"审核问题"操作界面。

| · 政府司动律意爱正和统 - Google O    | tione         |        | -                  |                   | -                   |                | and the second second | -                     |        |          |        | 80        |
|----------------------------|---------------|--------|--------------------|-------------------|---------------------|----------------|-----------------------|-----------------------|--------|----------|--------|-----------|
| 121.40.115.217/boxpro/form | n/empiricamed | tion.  |                    |                   |                     |                |                       |                       |        |          |        |           |
| 政府网站信息报送系统                 |               |        |                    |                   |                     |                |                       |                       |        |          |        | (U) ¥ (0  |
| THIS HER                   |               | /      |                    |                   |                     |                |                       |                       |        |          |        |           |
| 62512- 4492<br>202         |               | •]     | : aut<br>ceannai72 | r) i<br>Filiet an | centi es<br>#Roster | nierief.       | angerunde - B         | •] #538.4<br>97.424.6 | all T  |          | 1      |           |
| PROSPECTOR = PROSECTOR     | 600,822       | PERMIT | 2223493 0          | \$\$:0:000 (      | 約0年10日              | dramet c       | <b>世古建設公开</b> :       | 经告诉期 #                | SIE RA | 445825 0 | +      | SED.      |
|                            | CETER         | 100    | 3017-12<br>17      | 2017-12-<br>27    |                     | 2017-12-<br>27 | *#4                   | E104                  | ¥.     | -        | unitiz | RANK BRAN |

(2)勾选"审核结果",填写审核基本信息和审核意见, 确定是否同意答复口径及公开意见,完成本次审核操作。

| 制模结果: | ◎ 通过 ◎ 取回 ( 衛村省東口径和公井敷均進行事性,任一棟木蔵豊, 南和菜 )                                                                           |  |
|-------|----------------------------------------------------------------------------------------------------|--|
| 审核人:  | 审核人联系电话:                                                                                                    |  |
| 嗣務单位: | state & APRA -                                                                                                    |  |
|       | (書集写具は位于事件工作的单位保存)                                                                                                  |  |
| 制化成现: |                                                                                                    |  |
| 1西公开; | 0 # 0 8                                                                                                    |  |
|       | 除留書與有以下情形不应公开之外,其他留實原則上均应对外公开;<br>1.有類政府形態,有可能還成是完聚%的留置。如:涉及地和國家標準人述並續選筆;<br>2.沙及令人隐忪時間坐除雲的留音;<br>4.沙及令人隐忪時間坐除雲的留音; |  |

通过:同意该条留言的答复口径内容。留言答复口径一 旦通过省级组织单位最终审核,留言人可查询到口径内容。 (注:省部级政府门户网站留言办理情况由国办信息公开办 负责终审。)

**驳回:**不同意该条留言的答复口径内容,该条留言重新 下发至填报单位,再次等待处理。驳回操作完成后,系统会 给相应填报单位联系人自动发送驳回通知邮件。

(3)选择是否公开:省级组织单位在结合填报单位公 开意见的基础上,判定是否公开留言及答复口径。选择"是", 留言及答复口径将自动在曝光台公开;选择"否",须填写 不公开理由。

(注:除有损政府形象、涉及领土主权和国家安全、涉及个人隐私和商业秘密等特殊情况外,一般均应予以公开。)

#### 5. 查看留言答复情况和流转情况操作说明

在"操作"栏中点击"答复情况",可查看留言详细的 办理情况,具体包括留言问题办理、答复、审核意见及经办 人等信息。

| 成有网络总总额    | 送系统  |            |              |                |            |          |           |                    |             |        |        |    |      | ⊕ ± at |
|------------|------|------------|--------------|----------------|------------|----------|-----------|--------------------|-------------|--------|--------|----|------|--------|
| B-O-RING   |      |            |              |                |            |          |           |                    |             |        |        |    |      |        |
| ABUZ: 040  |      |            | • REH        | 1: (600)       |            | 2000:10  | क रोज     | 100 : <b>O</b> 100 | • 10000     | 4.86.4 |        |    |      |        |
| ane .      |      |            | edili Trimma | a minister a   | 开始意思、南大山   | (Balakso | -         |                    | tina See S. |        |        |    |      |        |
| PROFILES ( | 网站宫庭 | 6882.2     | 彩旗說法         | sillen o       | ACCOUNTS O | 结办单位     | D-KERENCI | 是否建成公开 0           | Real of the | RER.   | 中核状态 0 |    | 勝作   |        |
|            |      | 内神无故的<br>向 |              | 3017-12-<br>14 |            |          |           | Ritter             | 8:2%        | 汞      | (8867) | 80 | **** | RINKS. |

在"操作"栏中点击"流转情况",可查看留言流转的 详细流程,具体包括留言处理各环节的流转时间、处理单位、 经办人和联系方式等概况信息。

| BARNA CREW            | 医系统       |         |          |              |           |         |              |                    |            |        |           | @ ×         |
|-----------------------|-----------|---------|----------|--------------|-----------|---------|--------------|--------------------|------------|--------|-----------|-------------|
| -toverate             |           |         |          |              |           |         |              |                    |            |        |           |             |
| and a large to        |           | _       | -        |              |           | mean La |              | anter a contra     |            |        | 2         |             |
| eramonite ) [lipéante |           |         | 14/88/45 | () (aze.     |           | water 1 | 39 ·         | attires 🗛 i 🔤 🕫    | • 402.02.0 | 1 39-1 |           |             |
| ±10                   |           |         | 出现无法掌握的  | C A BIOORING | 于的情况,得代》  | 4进力注册系符 | - 中国語中主語     | <b>新问题仍然存在,</b> 增加 | 田東田市美。     |        |           |             |
| PRIAMPICES 0          | 2034.53Pb | 6008.00 | REERIE   | STREET:      | 5504064 c | 结办单位    | Proteining c | 副合植物公开 :           | 如西出版:      | SHEEA  | 0.2574344 | 接性          |
|                       |           | 内藏无法实   |          | 2017-12-     |           |         |              | 二 (1)              | 82%        | Æ      | 840       | NO NAME AND |

# (二) 地市级和县级"组织单位"账号操作说明

地市级和县级组织单位主要操作是对填报单位提交的 留言处理情况进行审核,评判答复口径和公开意见是否合理, 反映的问题是否已解决。

### 1. 操作界面简介

省部级以下组织单位登录平台后,登录【互联网端】平台,点击【表单中心】-【找错留言处理】,即可查看并处理留言问题流转情况。

(注: 左上角红色数字代表需要该组织单位进行审核操 作的留言数量。)

| 表单中心   |        |      |            |      |  |  |
|--------|--------|------|------------|------|--|--|
| 找错留言处理 | 留言办理说明 | 留言统计 | 政府网站工作年度报表 | 重要通知 |  |  |
|        |        |      |            |      |  |  |
|        |        |      |            |      |  |  |

查询:可根据"留言编号"、"网站标识码"、"网站名称"、 "问题 URL"、"留言编号"等字段进行留言搜索。

| 问题状态:             | 全部                   | ~   | 问题类型  | 2: 全部 | 8        | > 安全问题  | 全部 ~     | 是否过期 🕐:  | 全部 ~ !  | <b>区回流水</b> : 全部 | } ~   |
|-------------------|----------------------|-----|-------|-------|----------|---------|----------|----------|---------|------------------|-------|
| 查询:               |                      |     | 若出现无  | 法审核或者 | 皆审核按钮不显示 | 的情况,请先清 | 理浏览器缓存,外 | 然后重新登录,若 | 问题仍然存在, | 请拨打客服电话。         |       |
| ▶<br>支持网站<br>言编号查 | 标识码、网站名称、问题url、<br>海 | 留 祝 | ) 🗢 🕅 | 站名称   | 网站状态     | 问题类型    | 问题描述     | 受理时间 ᅌ   | 转办时间 🗘  | 转办单位             | 办结时间: |
|                   |                      |     |       |       |          |         | // 关工+の名 |          |         |                  |       |

问题状态:

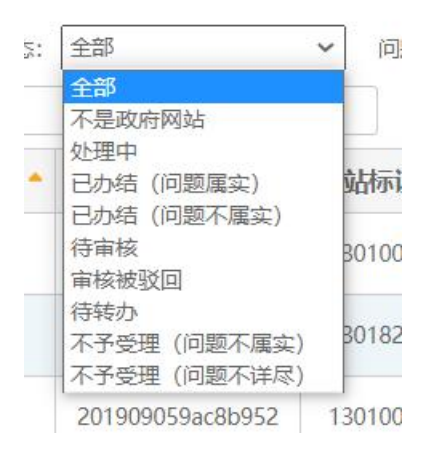

不是政府网站:判定为非政府网站留言的信息;

处理中:待填报单位处理的问题;

已办结:留言已完成所有处理流程,最终审核完毕;

**待审核**:问题处理情况已提交,正在逐级审核(可以查 看流转情况判断该留言目前的审核进度);

**审核被驳回:** 审核未通过(可以点击"驳回流水",查 看单条留言的驳回原因和驳回单位);

待转办: 等待省级组织单位筛选下发的问题;

**不予受理:** 审核判定为不予受理的留言。一般由省级组 织单位判定留言不予受理, 直接答复网民, 留言不再往下流 转。

问题类型:留言问题类别一般包含内容无法访问、信息 不更新、内容不准确、咨询留言不回复、错别字、虚假伪造 内容、其他、未对网站内容进行迁移和未按期完成网站迁移 情况,可根据问题类型对留言问题进行搜索。

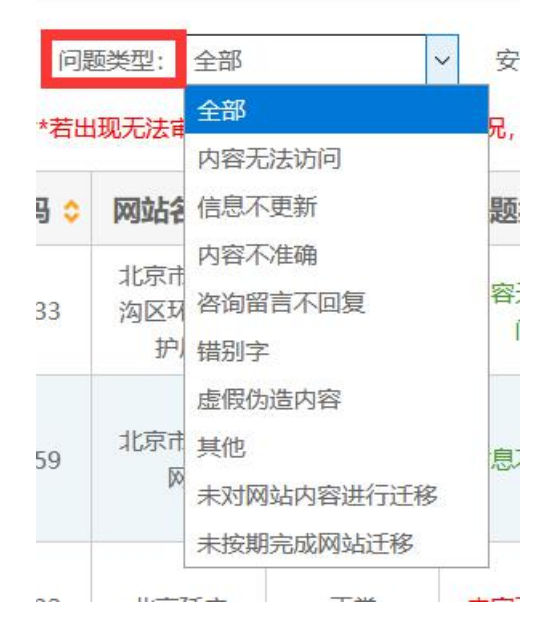

**安全问题:**根据是否属于安全问题对留言进行查询,安 全问题要优先处理,每条安全问题序号前有图标。

| 问题状态:         | 全部   | ~ 问:    | 顾类型: 全部  |          | ✓ 安全问题:             | 安全问题 >          | 是都过期 🕜 :   | 全部~        |          | ~          |      |
|---------------|------|---------|----------|----------|---------------------|-----------------|------------|------------|----------|------------|------|
| 查词:           |      | **右出    | 1现尤法审核或者 | 有甲核按钮个显力 | 、时情, 化, 消光消却        | 安全问题            | 『里『登录,右    | 问题仍然存住,1   | 育坂打客服电话。 |            |      |
| 序号            | 留言编号 | 网站标识码 ᅌ | 网站名称     | 网站状态     | 问 <mark>题类</mark> 型 | 非安全问题           | 受时间 🗘      | 转办时间 🗘     | 转办单位     | 办结时间 ᅌ     | 是否公开 |
| <b>'Ç'</b> 1  |      |         |          | 正常       | 内容无法访问              | 无法点击导<br>航-垂直部… | 2018-11-26 | 2018-11-26 |          | 2018-11-28 | 公开   |
| <b>`Ç</b> * 2 |      |         | F        | 正常       | 内容无法访<br>问          | 应该是100<br>米混合泳… | 2018-11-26 | 2018-11-26 |          | 2018-11-26 | 公开   |
| <b>.</b><br>3 |      | -       |          | 正常       | 其他                  | 验证码不显<br>示      | 2018-11-26 | 2018-11-26 | 5'       | 2018-11-29 | 公开   |

**是否过期:** 自省级组织单位收到留言起,超过三个工作 日未办结,视为已过期留言。已过期留言会用黄色底色进行 标记。

| 问题状态: | 全部                | ~ P        | 题类型: 全部  |          | ~ 安全问题:    | 全部~                 | 是否过期 🝞                   | 全部 > 4     | 收回流水: 全部                | ~          |        |         |   |
|-------|-------------------|------------|----------|----------|------------|---------------------|--------------------------|------------|-------------------------|------------|--------|---------|---|
| 查询:   |                   | **若出       | 出现无法审核或者 | 育审核按钮不显示 | 市的情况,请先清日  | 理浏览器缓存,             | sh <mark>i重新登录</mark> ,若 | 何<br>已过期   | 请 <mark>步</mark> 打客服电话。 |            |        |         |   |
| 序号    | 留言编号 🗘            | 网站标识码 ᅌ    | 网站名称     | 网站状态     | 问题类型       | 问题描述                | 受理时间 ᅌ                   | 未过期        | 专办单位                    | 办结时间 ᅌ     | 是否公开 💲 | 是否过期 ᅌ  | 影 |
| 34    |                   |            | -        | 正常       | 内容无法访<br>问 | 多次登录出<br>入境,普<br>通  | 2018-02-27               | 2018-02-27 | 4                       | 2018-02-27 | 未选择    | 未过期     |   |
| 35    | 9                 |            | -        | 正常       | 内容不准确      | "材料名<br>称"所提及<br>材… | 2019-01-24               | 2019-01-24 |                         | 2019-01-29 | 公开     | 未过期     |   |
| 36    |                   |            |          | 正常       | 内容不准确      | 页面内三个<br>电子邮箱<br>内… | 2018-03-16               | 2018-03-16 | अपर्क्ष                 | 2018-03-28 | 未选择    | 已过期     |   |
|       | 201002171171 11/7 | 4404070004 | TRUCT    | 77.846   |            | 我想给区政               | 2010 02 10               | 2010 02 10 |                         | 2010 02 00 | 0.77   | 1.5-140 |   |

**驳回流水:** 留言办理过程中会存在被驳回的情况,可通 过是否有驳回流水来查询。

| 全问题:      | 全部 ~                                   | 是否过期 😮:   | 全部 ~   | 驳回流水:             | 全部 | ~  |      |        |      |    |
|-----------|----------------------------------------|-----------|--------|-------------------|----|----|------|--------|------|----|
| 请先清理      | 11111111111111111111111111111111111111 | 「重新登录」 若问 | 题仍然存在。 | 请拨打客服             | 全部 |    |      |        |      |    |
| N32 0/132 |                                        |           |        | HIMAN HIMA        | 有  |    |      |        |      |    |
| 國描述       | 受理时间 ᅌ                                 | 转办时间 ᅌ    | 转办单位   | <mark>办</mark> 结时 | 无  | 킡겯 | 公开 ᅌ | 是否过期 ᅌ | 驳回流水 | 审核 |
| 邓宁生注      |                                        |           |        | 1                 |    |    |      |        |      |    |

#### **列表字段:**展示重要字段内容。

| Ŧ | 該纠错信息       |    |         |      |          |          |          |          |           |         |         |        |        |      |        |    |   |
|---|-------------|----|---------|------|----------|----------|----------|----------|-----------|---------|---------|--------|--------|------|--------|----|---|
| 2 | 问题状态:       | 全部 |         | ~ 问题 | 経営 全部    | ~        | 安全问题: [1 | 全部 ~     | 是否过期 😮: 🏾 | 全部 ~ 数  | 回流水: 全部 | ~      |        |      |        |    |   |
|   | <b>査</b> 询: |    |         | **若出 | 现无法审核或者消 | 服核按钮不显示的 | 情况,请先清理》 | 刘览器缓存,然后 | 重新登录,若问   | 题仍然存在,请 | 拔打客服电话。 |        |        |      |        |    |   |
|   | 留言编号        | 3  | 网站标识码 ᅌ | 网站名称 | 网站状态     | 问题类型     | 问题描述     | 受理时间 ᅌ   | 转办时间 ᅌ    | 转办单位    | 办结时间 ᅌ  | 是否公开 ᅌ | 是否过期 ᅌ | 驳回流水 | 审核状态 📤 | 操作 | 1 |

**留言编号:**网民在提交找错留言问题后自动生成的编号, 一个编号对应一条留言。

受理时间: 省级组织单位收到留言的时间。

转办时间:留言由省级组织单位转办到填报单位的时间。

转办单位: 省级组织单位将留言转至的单位。

办结时间:留言办理情况通过终审的时间。

审核状态:留言的当前处理状态。

操作:包括转办留言、处理漏报、审核留言、查看留言、 查看答复情况、查看留言流转情况等操作。

# 2. 审核留言操作说明

(1) 用左上方筛选条件筛选出"待审核"状态的留言, 选中留言, 点击"审核问题", 打开审核操作界面。

| 政府网站后息报送系统    | i.      |          |          |                |                        |          |                |        |        |           |                |                 | <b>⊕</b> ⊭ # |
|---------------|---------|----------|----------|----------------|------------------------|----------|----------------|--------|--------|-----------|----------------|-----------------|--------------|
| BOHBKB        | /       |          |          |                |                        |          |                |        |        |           |                |                 |              |
| 问题状态: 侍御城     | • 0     | 142 · 25 | •        | 2298 22        | <ul> <li>最高</li> </ul> | CH 🖸 i 🛃 | d + siza       | * 筆筆 * |        |           |                | <b>R8</b> 055.5 | 8288         |
| 意味            |         |          | 化物石不量子   | ener, annær    | itaker, m              | aven     | econe.a        | 医疗察察电流 |        |           | 1              |                 |              |
| C PREMINING D | 465.691 | 月熟失型     | (100014) | STREAM C       | \$509899 <b>0</b>      | 结约单位     | \$1548499 =    | 起西波雨 0 | 500004 | @H54725 0 | 1              | 招化              |              |
|               |         | A REAL   |          | 2017-17-<br>23 |                        |          | -11-110C<br>.M |        |        | -         | and the second | A ANNI          | -            |

(3) 勾选"审核结果",填写审核基本信息和审核意见,

确定是否同意答复口径及公开意见,完成本次审核操作。

| <b>办理状态: 699年</b>                                                                    | 何聽失望: 內容形法访問     |
|--------------------------------------------------------------------------------------|------------------|
| (國內與內比:                                                                              | 凿而入姓名:           |
| <b>取彩电话</b> :                                                                        | No.子由FRA :       |
| 國交動局: 2018-01-09 16:18:03                                                            |                  |
| 问题编述:                                                                                |                  |
| 问题解释:                                                                                |                  |
| の提信単                                                                                 |                  |
| の 提人:                                                                                | 的现在分词            |
| #H294940 :                                                                           | ♪理切応: 同窓下蔵主      |
| 力理実販協況: 可能不満ま、未況間世界                                                                  | <b>の理人論語</b> :   |
| <b>网上资复口经</b> : 问题不规定,未发现国政                                                          |                  |
| 尾西公开: 星                                                                              |                  |
| 审抗问题                                                                                 |                  |
|                                                                                      | Ng. Acii)        |
| 审核人:                                                                                 | <b>南核人取制</b> 构试: |
| (編載単位:<br>()<br>()<br>()<br>()<br>()<br>()<br>()<br>()<br>()<br>()<br>()<br>()<br>() | 审视人前期:           |
| ¥46.032 :                                                                            |                  |
|                                                                                      |                  |
|                                                                                      |                  |

通过:同意该条留言的答复口径及公开意见。

**驳回:**不同意该条留言的答复口径或公开意见,该条留 言重新下发至填报单位,再次等待处理。驳回操作产生后, 系统会给相应填报单位联系人自动发送驳回通知邮件。

### 3. 查看留言答复情况和流转情况操作说明

在"操作"栏中点击"答复情况",可查看留言详细的 办理情况,具体包括留言问题办理、答复、审核意见及经办 人等信息。

| 政府网站信息报送系统       |                                                                                                    |                 |        |                   |                |                   |          |                     |       |        | <b>⊕</b> ≭ |
|------------------|----------------------------------------------------------------------------------------------------|-----------------|--------|-------------------|----------------|-------------------|----------|---------------------|-------|--------|------------|
| Second N         |                                                                                                    |                 |        |                   |                |                   |          |                     |       |        |            |
| A設計会: 一部前代<br>書段 | <ul> <li>F (2)(0)(0)</li> <li>F (2)(0)(0)</li> <li>F (2)(0)</li></ul> | 5: 000<br>5:000 | • = == | 910 (98<br>95 959 | • an           | 511 <b>0</b> : 93 | i ista   | 8 : [93. <b>*</b> ] |       |        |            |
| ¢ PASHEARD 0     | 网络古称                                                                                                    | 108902          | 问题始末   | SHER :            | 转力的时间 🛊        | 转办单位              | かは田间;    | Desite o            | QE198 | →核状态 ≎ | 副作         |
|                  |                                                                                                    | 082.37          | -      | 1117-11-          | 3017-12-<br>73 | Tool I            | 11(7-12) | in the second       | 1.86  | -      |            |

### (三)网站"填报单位"账号操作说明

网站填报单位主要操作是对网民留言反映的问题进行 核实处理,填报处理情况,拟定答复口径和公开意见。

### 1. 操作界面简介

登录平台后,点击"查看纠错信息",即可进入操作界 注:"查看纠错信息"右上角的数字代表需要进行处理的留 言数量。

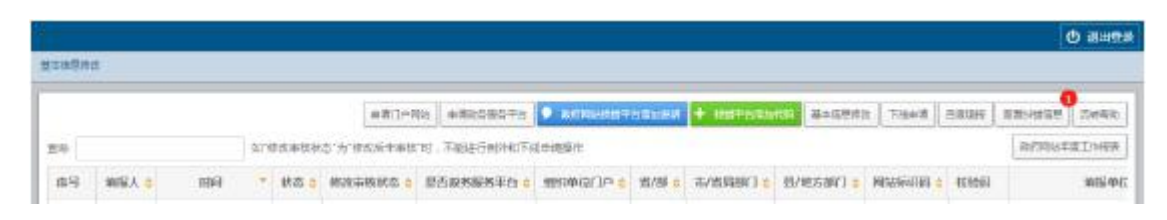

查询:可根据"留言编号"、"网站标识码"、"网站名称"、 "问题 URL"、"留言编号"等字段进行留言搜索。

| 问题状态:             | 全部                   | ~   | 问题类型  | 2: 全部 | 8        | > 安全问题  | 全部 ~     | 是否过期 ?   | 全部 > !  | <b>区回流水</b> : 全部 | } ~   |
|-------------------|----------------------|-----|-------|-------|----------|---------|----------|----------|---------|------------------|-------|
| 查询:               |                      |     | 若出现无  | 法审核或者 | 皆审核按钮不显示 | 的情况,请先清 | 理浏览器缓存,外 | 然后重新登录,若 | 问题仍然存在, | 请拨打客服电话。         |       |
| ▶<br>支持网站<br>言编号查 | 标识码、网站名称、问题url、<br>海 | 留 祝 | ) 🗢 🕅 | 站名称   | 网站状态     | 问题类型    | 问题描述     | 受理时间 ᅌ   | 转办时间 🗘  | 转办单位             | 办结时间: |
|                   |                      |     |       |       |          |         | // 关工+の名 |          |         |                  |       |

问题状态:

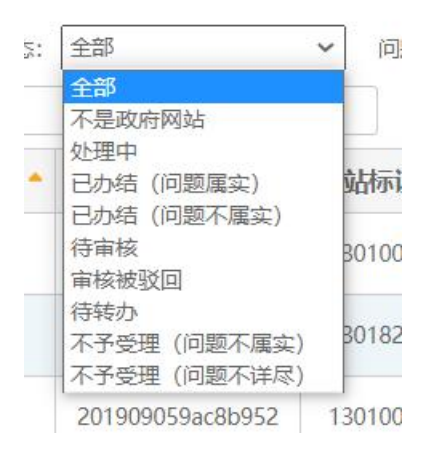

不是政府网站:判定为非政府网站留言的信息;

处理中:待填报单位处理的问题;

已办结:留言已完成所有处理流程,最终审核完毕;

**待审核**:问题处理情况已提交,正在逐级审核(可以查 看流转情况判断该留言目前的审核进度);

**审核被驳回:** 审核未通过(可以点击"驳回流水",查 看单条留言的驳回原因和驳回单位);

待转办: 等待省级组织单位筛选下发的问题;

**不予受理:** 审核判定为不予受理的留言。一般由省级组 织单位判定留言不予受理, 直接答复网民, 留言不再往下流 转。

问题类型:留言问题类别一般包含内容无法访问、信息 不更新、内容不准确、咨询留言不回复、错别字、虚假伪造 内容、其他、未对网站内容进行迁移和未按期完成网站迁移 情况,可根据问题类型对留言问题进行搜索。

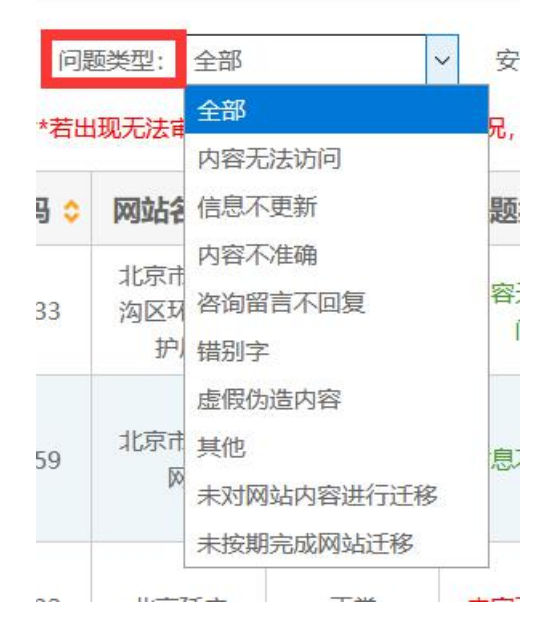

**安全问题:**根据是否属于安全问题对留言进行查询,安 全问题要优先处理,每条安全问题序号前有图标。

| 问题状态:         | 全部   | ~ 问:    | 顾类型: 全部  |          | ✓ 安全问题:             | 安全问题 >          | 是都过期 🕜 :   | 全部~        |          | ~          |      |
|---------------|------|---------|----------|----------|---------------------|-----------------|------------|------------|----------|------------|------|
| 查词:           |      | **右出    | 1现尤法审核或者 | 有甲核按钮不显力 | 、时情, 化, 消光消却        | 安全问题            | 『里『登录,右    | 问题仍然存住,1   | 育坂打客服电话。 |            |      |
| 序号            | 留言编号 | 网站标识码 ᅌ | 网站名称     | 网站状态     | 问 <mark>题类</mark> 型 | 非安全问题           | 受时间 🗘      | 转办时间 🗘     | 转办单位     | 办结时间 ᅌ     | 是否公开 |
| <b>'Ç'</b> 1  |      |         |          | 正常       | 内容无法访问              | 无法点击导<br>航-垂直部… | 2018-11-26 | 2018-11-26 |          | 2018-11-28 | 公开   |
| <b>`Ç</b> * 2 |      |         | F        | 正常       | 内容无法访<br>问          | 应该是100<br>米混合泳… | 2018-11-26 | 2018-11-26 |          | 2018-11-26 | 公开   |
| <b>.</b><br>3 |      | -       |          | 正常       | 其他                  | 验证码不显<br>示      | 2018-11-26 | 2018-11-26 | 5'       | 2018-11-29 | 公开   |

**是否过期:** 自省级组织单位收到留言起,超过三个工作 日未办结,视为已过期留言。已过期留言会用黄色底色进行 标记。

| 问题状态: | 全部                | ~ P        | 题类型: 全部  |          | ~ 安全问题:    | 全部~                 | 是否过期 🝞                   | 全部 > 4     | 收回流水: 全部                | ~          |        |         |   |
|-------|-------------------|------------|----------|----------|------------|---------------------|--------------------------|------------|-------------------------|------------|--------|---------|---|
| 查询:   |                   | **若出       | 出现无法审核或者 | 育审核按钮不显示 | 市的情况,请先清日  | 理浏览器缓存,             | sh <mark>i重新登录</mark> ,若 | 何<br>已过期   | 请 <mark>步</mark> 打客服电话。 |            |        |         |   |
| 序号    | 留言编号 🗘            | 网站标识码 ᅌ    | 网站名称     | 网站状态     | 问题类型       | 问题描述                | 受理时间 ᅌ                   | 未过期        | 专办单位                    | 办结时间 ᅌ     | 是否公开 💲 | 是否过期 ᅌ  | 影 |
| 34    |                   |            | -        | 正常       | 内容无法访<br>问 | 多次登录出<br>入境,普<br>通  | 2018-02-27               | 2018-02-27 | 4                       | 2018-02-27 | 未选择    | 未过期     |   |
| 35    | 9                 |            | -        | 正常       | 内容不准确      | "材料名<br>称"所提及<br>材… | 2019-01-24               | 2019-01-24 |                         | 2019-01-29 | 公开     | 未过期     |   |
| 36    |                   |            |          | 正常       | 内容不准确      | 页面内三个<br>电子邮箱<br>内… | 2018-03-16               | 2018-03-16 | अपर्क्ष                 | 2018-03-28 | 未选择    | 已过期     |   |
|       | 201002171171 11/7 | 4404070004 | TRUCT    | 77.846   |            | 我想给区政               | 2010 02 10               | 2010 02 10 |                         | 2010 02 00 | 0.77   | 1.5-140 |   |

**驳回流水:** 留言办理过程中会存在被驳回的情况,可通 过是否有驳回流水来查询。

| 全问题:      | 全部 ~                                   | 是否过期 😮:   | 全部 ~   | 驳回流水:             | 全部 | ~  |      |        |      |    |
|-----------|----------------------------------------|-----------|--------|-------------------|----|----|------|--------|------|----|
| 请先清理      | 11111111111111111111111111111111111111 | 「重新登录」 若问 | 题仍然存在。 | 请拨打客服             | 全部 |    |      |        |      |    |
| N32 0/132 |                                        |           |        | HIMAN S HIMA      | 有  |    |      |        |      |    |
| 國描述       | 受理时间 ᅌ                                 | 转办时间 ᅌ    | 转办单位   | <mark>办</mark> 结时 | 无  | 킡겯 | 公开 ᅌ | 是否过期 ᅌ | 驳回流水 | 审核 |
| 邓宁王注      |                                        |           |        | 1                 |    |    |      |        |      |    |

#### **列表字段:**展示重要字段内容。

| Ŧ | 該纠错信息       |    |         |      |          |          |          |          |           |         |         |        |        |      |        |    |   |
|---|-------------|----|---------|------|----------|----------|----------|----------|-----------|---------|---------|--------|--------|------|--------|----|---|
| 2 | 问题状态:       | 全部 |         | ~ 问题 | 経営 全部    | ~        | 安全问题: [1 | 全部 ~     | 是否过期 😮: 🏾 | 全部 ~ 数  | 回流水: 全部 | ~      |        |      |        |    |   |
|   | <b>査</b> 询: |    |         | **若出 | 现无法审核或者消 | 服核按钮不显示的 | 情况,请先清理》 | 刘览器缓存,然后 | 重新登录,若问   | 题仍然存在,请 | 拔打客服电话。 |        |        |      |        |    |   |
|   | 留言编号        | 3  | 网站标识码 ᅌ | 网站名称 | 网站状态     | 问题类型     | 问题描述     | 受理时间 ᅌ   | 转办时间 ᅌ    | 转办单位    | 办结时间 ᅌ  | 是否公开 ᅌ | 是否过期 ᅌ | 驳回流水 | 审核状态 📤 | 操作 | 1 |

**留言编号:**网民在提交找错留言问题后自动生成的编号, 一个编号对应一条留言。

受理时间: 省级组织单位收到留言的时间。

转办时间:留言由省级组织单位转办到填报单位的时间。

转办单位: 省级组织单位将留言转至的单位。

办结时间:留言办理情况通过终审的时间。

审核状态:留言的当前处理状态。

操作:包括转办留言、处理漏报、审核留言、查看留言、 查看答复情况、查看留言流转情况等操作。

### 2. 处理留言操作说明

(1) 用左上方筛选框筛选出"处理中"状态的留言, 选中留言,点击"处理问题"按钮,弹出处理界面。(注: 安全问题要优先处理)

| 0.000                                        | IN STREET, BOLD |           |          |                          |         |                |      |            | ٥ |
|----------------------------------------------|-----------------|-----------|----------|--------------------------|---------|----------------|------|------------|---|
| -Hate                                        |                 |           |          |                          |         |                |      |            |   |
| 121                                          |                 |           |          |                          |         |                |      |            |   |
| 100 State                                    | 97.             |           | 问题记录: 2年 | * <b>\$20</b> 98         | 1: 27 * | 皇莽范明 😡         | 27 1 | 我国观水: 全群 * |   |
| 第25 名書<br>第33項王 (197<br>第33項王 (197<br>第33項王) |                 | 相不显示的情况,因 |          | · \$2944<br>建加盐的,有486 (5 |         | 2529 0<br>108. | 2# 1 | 3日本: 2月 *  | - |

1

(2) 根据要求填写处理情况,包括办理人、办理单位、 联系电话、办理实际情况、拟答复口径, 判定网民反映的问 题是否属实,选择是否公开留言及答复口径。点击"提交" 按钮,提交问题处理情况;点击"重置"按钮,清空填写的 信息。

| 处理问题       |                                                                                                    |        |  |
|------------|----------------------------------------------------------------------------------------------------|--------|--|
| 办理人:       |                                                                                                    | 办理单位:  |  |
| 9世人联系电话:   |                                                                                                    | 办提人邮箱: |  |
| FIGRATIC : | PIERA D                                                                                                    |        |  |
| の歴史版情況:    | Parter A                                                                                                    |        |  |
| 网上常與口经:    |                                                                                                    |        |  |
| 是否公开:      | 0是 0日                                                                                                    |        |  |
|            | 协議問題執以下僅於不安公开之外,其他議習證與上均应於外公开;<br>1.和指出的形象。有可能認認等來影响的議言。如:涉及常知識素簡特人成么做演學;<br>2.涉及於主動便、而等会全、別以受益物方面的資質;<br>1.涉及今人的時代用以供常的國言;<br>4.從在公主委員,广告教物專情化的議言。 |        |  |
|            | 提交 重 筐                                                                                                    |        |  |

问题状态: 根据实际情况, 将留言反映的情况判定为"问 题属实"或"问题不属实"。

**办理实际情况:**须如实填写留言反映问题的处理过程、 结果等。

**网上答复口径:** 经终审同意后将作为答复内容反馈给网 民。

选择是否公开:判断该条留言及答复口径是否公开。经 终审同意"公开"的留言及答复口径将会在曝光台自动曝光。

(注:留言处理情况将会转到上级组织单位逐级审核。 留言、口径除有损政府形象、涉及领土主权和国家安全、涉及个人隐私和商业秘密等特殊情况外,一般均应予以公开。)

#### 3. 查看留言答复情况和流转情况操作说明

在"操作"栏中点击"答复情况",可查看留言详细的 办理情况,具体包括留言问题办理、答复、审核意见及经办 人等信息。

| ()             |                      |                 |                           |                         |                       |                          |        |              |             | 0 * # |
|----------------|----------------------|-----------------|---------------------------|-------------------------|-----------------------|--------------------------|--------|--------------|-------------|-------|
| · (19)1日日      |                      |                 |                           |                         |                       |                          |        |              |             |       |
| 日間はさ<br>**若山現天 | orae<br>Scalade alto | •<br>他把干型示动情况,看 | 0년25日: 李季<br>九清苑18년88日中,5 | 安全印题<br>11日夏新登集,若问题 (5) | 1:「主郎」 *<br>約存在,请他们来帮 | 270216 <b>()</b><br>U.A. | 25 1   | DR.25 - 25 - |             |       |
| 你号 -           | #21599 =             | #8#9            | 月韻史望                      | 63384635                | \$575-651AT ±         | #50## :                  | WELLA. | かほ状さ :       | 12/12       |       |
| 3              | 2018-03-27           |                 | BREARING                  |                         | 2018-03-22            | +:::0                    | π      | 112000       | KTOTE WHERE | 7.000 |

在"操作"栏中点击"流转情况",可查看留言流转的 详细流程,具体包括留言处理各环节的流转时间、处理单位、 经办人和联系方式等概况信息。

| 12:45        |                     |             |                               |                        |            |                             |            |               |              |      |
|--------------|---------------------|-------------|-------------------------------|------------------------|------------|-----------------------------|------------|---------------|--------------|------|
| exa<br>Kater | 202+<br>558100±9105 | + 田不豊元的春光、南 | 1983年近: 12年<br>午,清楚,元代即福祥 - 1 | · 安全均能<br>大安重新生命,希均能仍然 | 全部 *       | 皇宗云明 <mark>()</mark><br>聖法, | 25 ·       | 9825 25 *     |              |      |
| 18 ·         | SEES .              | 留古编号        | 问题失望                          | RANNE                  | WITHERN \$ | 85698 +                     | BEER.      | み運営会 🗘        | 調作           |      |
|              |                     |             | 2.0027789                     |                        | 2058-03-22 | 101128                      | - <b>E</b> | in the second | 0.0000 00000 | TANT |

# 三、邮件通知功能说明

### (一)功能概况

邮件通知功能主要是提醒相关单位及时处理留言。当省 级组织单位接收到留言,或省级组织单位将留言转办到填报 单位,或留言审核驳回至填报单位时,系统均会自动发送通 知邮件。邮件接收人为报送系统中各组织单位、填报单位所 填写的联系人,如果联系人已变更,请及时进行相关信息的 更新操作。

### (二) 变更邮箱说明

### 1. 组织单位修改联系人方法

组织单位登录【政务外网端】平台后,点击"设置"按钮,进入设置页面。在设置页面,点击联系人邮箱后的"编辑"按钮,可修改邮箱地址。

**步骤一:**【政务外网端】环境打开浏览器,输入平台地址: http://zfwzgl.cegn.cn/boxpro/custom/pucha

(注:建议您使用谷歌、火狐浏览器。)

|                     | <ul> <li>● 服务热线:17746549425 17746579428</li> <li>政府网站添加"我为政府网站找捕"监督举报平台的具体操作详见填报单位登录后页面 政务服务平台说明 功能说明 标识码找回</li> </ul> |
|---------------------|----------------------------------------------------------------------------------------------------|
| <b>泵统公告</b><br>運新说明 | 全国政府网站信息报送系统<br>→ ○ ○ ○ ○ ○ ○ ○ ○ ○ ○ ○ ○ ○ ○ ○ ○ ○ ○ ○                                                                |
|                     | ○ 書服約箱: puchs@ucsp.com.cn 量 技术交流QQB: 239232680 卒 技术支持中心<br>如量录用出现政策、页面型示问题时,请告试真理对设备使导音重新量录。或更换火烧、谷韵等和印度范围             |
|                     | 为7:达到更好的浏汽和使用效果,建议您使用IE-8以上,谷歌、火狐浏汽器。                                                                                  |

步骤二:输入组织单位用户名、密码以及验证码,点击"登录"按钮。

步骤三:点击右上角"设置",进入信息修改页面,修 改"联系人邮箱"。

|                   | ن 🛛 🙀 🙀 🖉 🖉 |
|-------------------|-------------|
|                   |             |
|                   |             |
| 用户名: 办公室          |             |
| 密 码: 修改密码         |             |
| 编 码:              |             |
| 负责人姓名:            |             |
| 负责人邮箱: Om /       |             |
| 负责人手机: 000000 🧷   |             |
| 联系人姓名:            |             |
| 联系人邮箱:            |             |
| 联系人手机: 00 🥖       |             |
| 徵信 ID: 🥒          |             |
| 手机号: 🥒            |             |
| 所属组:              |             |
| 容 量: 8.63KB/100MB |             |
| 单文件上传大小: 100MR    |             |

### 2. 填报单位修改联系人方法

填报单位登录【政务外网端】平台后,点击"基本信息 修改"按钮,进入页面修改。

(注: 修改后需要提交本级组织单位审核, 门户网站则 需要上级组织单位审核。)

**步骤一:**【政务外网端】环境打开浏览器,输入平台地址: http://zfwzgl.cegn.cn/boxpro/custom/pucha

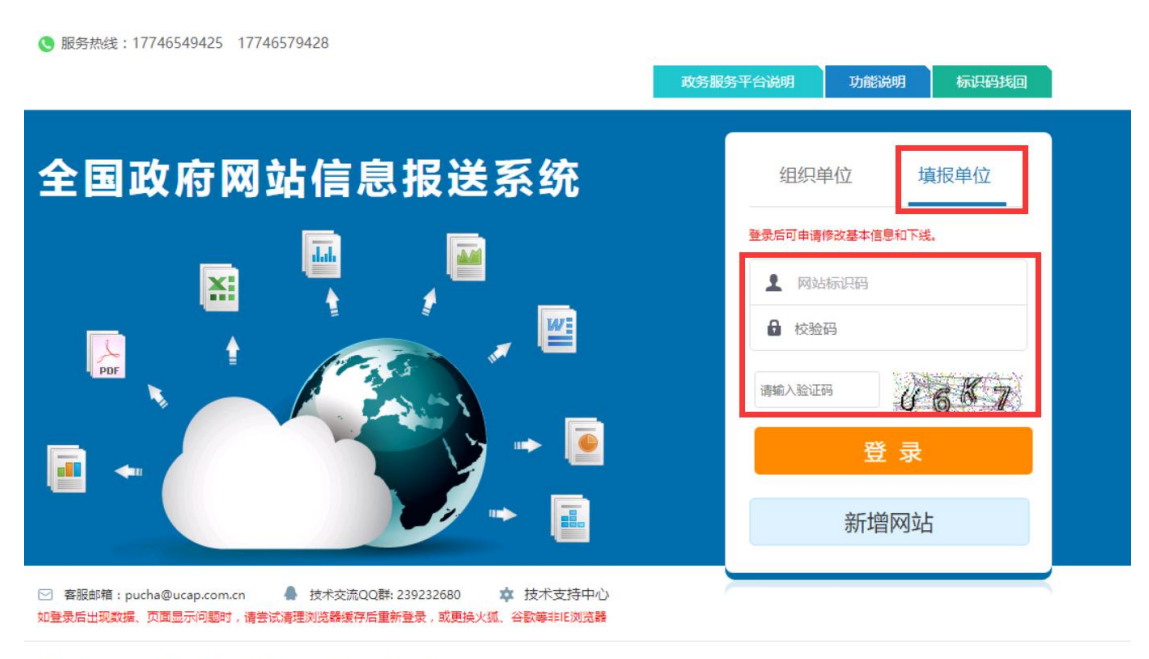

(注:建议您使用谷歌、火狐浏览器。)

为了达到更好的浏览和使用效果,建议您使用IEB以上、谷歌、火狐浏览器。 更好的打印效果建议您使用Adobe Reader。

激活 W

步骤二:输入填报单位(网站主办单位)网站标识码、 校验码以及验证码,点击"登录"按钮。

**步骤三:**点击"基本信息修改"进入修改页面,修改"联 系人信息"-"电子邮箱"。

(注:修改后需要提交本级组织单位审核,门户网站则

# 需要上级组织单位审核。)

|     |   |          | ♥ IPV6改造 重要 | 通知申请门户网 | 站申请政策 | 务服务平台 <u>查</u> 看审       | <b>軍核流水</b> 基本信息修 |
|-----|---|----------|-------------|---------|-------|-------------------------|-------------------|
|     |   |          |             |         |       |                         | #护/添加其他域          |
| 省/部 | • | 市/省局部门 🛟 | 县/地方部门 ᅌ    | 网站标识码 ᅌ | 校验码   | 填把单位                    | 网站名称              |
|     |   |          |             |         | /     | No. of Concession, Name | the second        |

| 前页 上—页 网站基本信息表 ▼ 下—页 尾页 当前显示簧 1页 共 8页        首页 [闪 址:                                       | 2 遇 | 出基本信息修改 |
|---------------------------------------------------------------------------------------------|-----|---------|
| 首页网址:gov.cn/                                                                                |     |         |
|                                                                                             |     |         |
| 例如,北京市政府门户网站填写"http://www.beijing.gov.cm <sup>*</sup> 。<br>网站主管单位:                          |     |         |
| 办公地址:                                                                                       |     |         |
| 请填写网站主营单位的办公地址。<br>负责人信息: 姓名: 李 职务: 办公室主任<br>办公电话: 手机. 79                                   |     |         |
| 电子邮箱: <u>3. com</u><br>联系人信息: 姓名: <u></u><br>办公电话: <u></u> <u>57</u> 手机: <u></u> <u>109</u> |     |         |
| 电子邮箱: 163.com<br>办公电话必须带有区号和分割号                                                             |     |         |